# Tela de Dashboards: Acompanhe Suas Vendas de Forma Simples

# Dashboard no Painel Web

Neste guia você terá uma visão mais detalhada do Dashboard e sua funcionalidades dentro do painel Web.

## Filtros

- Filtro de Data:
  - Você pode selecionar entre as opções:
    - •Hoje
    - Ontem
    - Últimos 7 Dias
    - Últimos 30 Dias
    - Mês Atual
    - Data Personalizada: Escolha um intervalo de datas que melhor atenda às suas

|               | Hoje: 23/09 🗸     |
|---------------|-------------------|
|               | Ноје              |
|               | Ontem             |
|               | Últimos 7 dias    |
|               | Últimos 30 dias   |
|               | Mês atual         |
|               | Data customizável |
| necessidades. |                   |

- Filtro por Empresa:
  - Se você tem mais de uma empresa cadastrada no painel, pode selecionar a empresa que deseja analisar para visualizar os dados específicos.

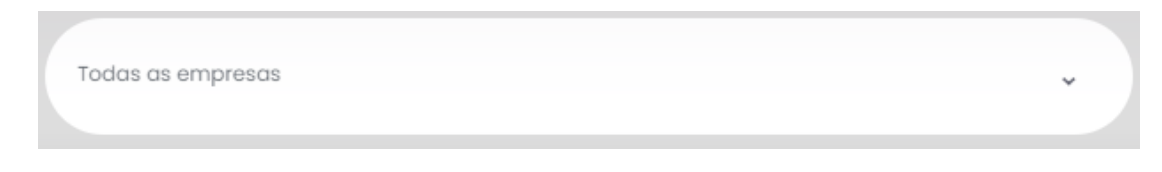

- Filtro pelo Início da Semana:
  - É possível filtrar os dados com base no início da semana, escolhendo entre:
    - Segunda-Feira
    - Domingo

| Começo da semana | * |
|------------------|---|
| Domingo          |   |
| Segunda          |   |

O botão de ativar Atualização Automática serve para as informações sejam sincronizadas automaticamente a cada 3 minutos.

Ativar Atualização Automática Última atualização: 15h47min

## Gráficos

- Gráfico de Colunas:
  - Este gráfico apresenta as vendas de acordo com os filtros selecionados anteriormente. Ele permite uma visualização clara do desempenho das vendas ao longo do tempo.

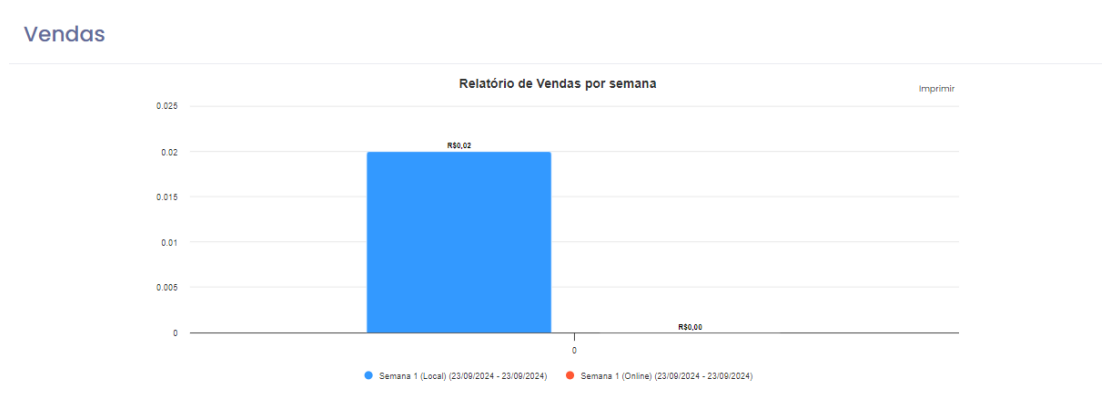

#### Gráfico de Pizza:

 O gráfico de pizza ilustra a distribuição dos tipos de pagamento utilizados (PIX, Crédito, Débito) conforme os filtros aplicados. Ele oferece uma visão rápida das preferências de pagamento dos clientes, ajudando a identificar quais métodos são mais populares.

#### Pagamentos

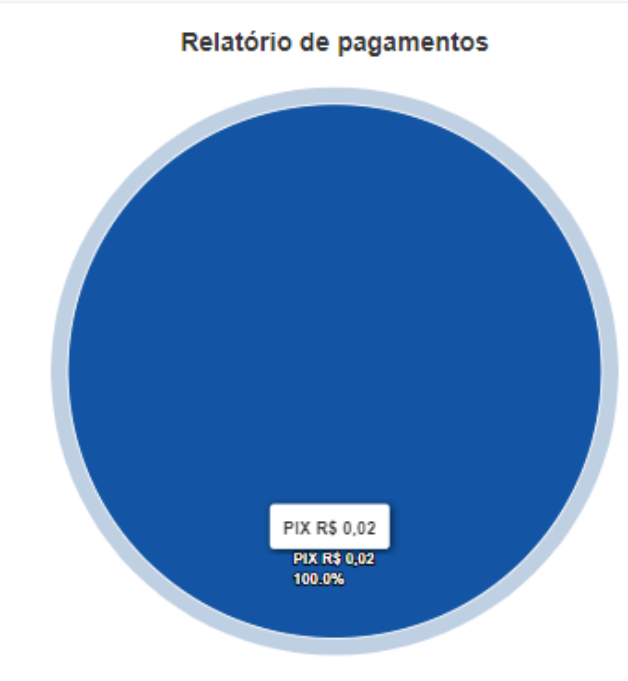

Total de pagamentos R\$ 0,02

### **TOP Produtos + Vendidos**

Esta seção exibe a lista dos produtos mais vendidos, permitindo uma análise detalhada do desempenho de vendas.

- Filtros Disponíveis:
  - Quantidade: Classifique os produtos com base na quantidade total vendida.
  - Valor (Montante de venda) : Ordene os produtos de acordo com o valor total arrecadado.
- Opções de Exibição:
  - Você pode escolher visualizar os 10, 20 ou 50 produtos mais vendidos, proporcionando flexibilidade para ajustar a análise conforme sua necessidade.

#### Top Produtos + Vendidos

|         |              |           |            |          | Valor (montante de venda) 🗢 | Exibir 10 produtos 🗘 |
|---------|--------------|-----------|------------|----------|-----------------------------|----------------------|
| Posição | Cód. Interno | Descrição | Quantidade | Desconto | Acréscimo                   | Valor Total          |
| 1       | 123456789    | Chop      | 2,00       | R\$      | 0,00 R\$ 0,00               | R\$ 0,02             |

## Vendas

A seção de **Vendas** oferece um resumo financeiro detalhado, exibindo o total em reais (R\$) para diferentes períodos. Nela, você encontrará:

- Total do Dia: O montante total das vendas realizadas até o momento no dia atual.
- Total da Semana: O valor acumulado das vendas durante toda a semana.
- Total do Mês: O total das vendas registradas no mês em curso.

#### Vendas

| Dia                                  | R\$ 0,02  |
|--------------------------------------|-----------|
| 23/09/2024                           |           |
| Administrador Parque <b>R\$ 0,02</b> |           |
| Semana                               | R\$ 0,02  |
| 22/09/2024 - 23/09/2024              |           |
| Administrador Parque                 |           |
| R\$ 0,02                             |           |
| Mês                                  | R\$ 40,08 |
| 01/09/2024 - 23/09/2024              |           |
| Administrador Parque R\$ 25,08       |           |

## Certificados

Esta seção exibe os certificados digitais configurados na empresa.

- Status dos Certificados:
  - Verde: O certificado está válido e em pleno uso.
  - Laranja: O certificado está prestes a vencer, indicando que é necessário renová-lo em breve.
  - Vermelho: O certificado está vencido, e sua renovação é urgente para garantir a continuidade dos serviços.

#### Certificados vencidos

| Razão social    | Dias restantes                          |
|-----------------|-----------------------------------------|
| CERTIFICADO PIX | O certificado venceu ó 33 dios          |
| Empresa 01      | Faltam 2 dias para o certificado vencer |

#### Certificados vencidos

| Razão social                                       | Dias restantes |
|----------------------------------------------------|----------------|
| Parabéns, todos os seus certificados estão em dia. |                |

# Dispositivos habilitados/Desabilitados

Mostra somente a quantidade de dispositivos habilitados e desabilitados.

#### Dispositivos habilitados/cadastrados

26 27

Lembramos que nossa equipe de suporte está sempre à disposição para auxiliá-lo em qualquer dúvida ou dificuldade que possa surgir durante o processo. Não hesite em entrar em contato!

Estamos empenhados em fornecer as melhores soluções e continuaremos a inovar para atender às suas necessidades.

Precisa de ajuda? suporte@veloce.tech Fone: (51) 3108-0066 Visite também nossa base de conhecimento: cac.veloce.tech Mande o seu feedback ou sugestões: contato@veloce.tech